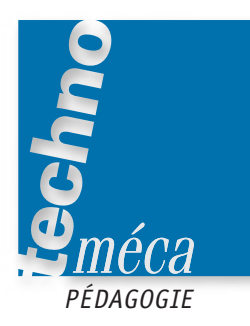

## La statique avec l'outil informatique

JACQUES PIGLIA, PASCAL FIEVET<sup>1</sup>

Le précédent numéro de Technologie présentait un exemple d'application d'un modeleur 3D et des modules de calcul intégrés relatif à la cinématique. Le présent article reprend la même démarche en s'intéressant cette fois-ci à l'étude statique d'un compresseur.

**MOTS-CLÉS** informatique, mécanique, statique, lycée professionnel, simulation

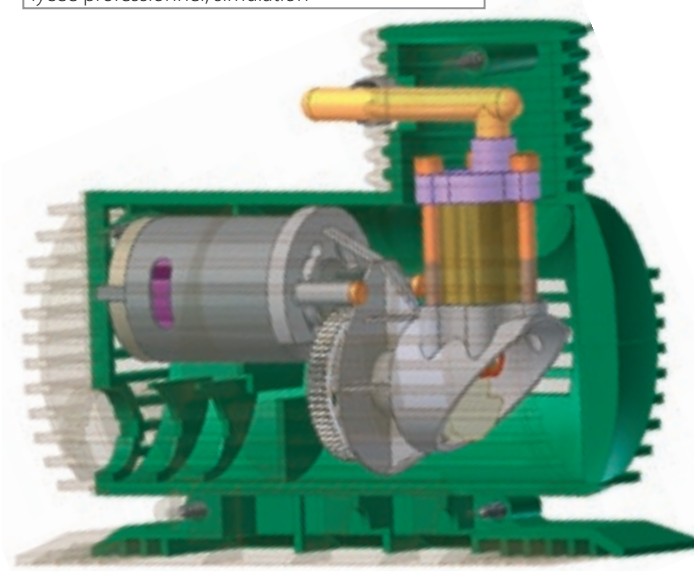

▲ Figure 1. L'objet technique

## Le problème

Le thème proposé est le compresseur présenté dans l'article « La pédagogie individualisée avec les TICE » du numéro 125 de *Technologie* (figure 1). Il s'agit à présent de déterminer le couple moyen du moteur pour en assurer le fonctionnement.

Les modèles numériques sont réalisés avec le logiciel modeleur Inventor, et l'étude cinématique exploite le logiciel Motion Inventor. Tous les fichiers sont disponibles sur le site : www.lycée joliotcurie.fr.st

## Le TD : déterminer le couple moyen moteur par le module de calcul Motion

Soit le graphe de liaison correspondant au modèle numérique (figure 2). Les liaisons ont été transformées afin de rendre le modèle isostatique degré 1 et sont données à l'élève avec le modèle.

Charger le fichier «Compresseur motion.iam».

- Établir dans le scénario le graphe de l'effort d'entrée.
- Lancer l'animation ().
- Dans le grapheur (), sélectionner la liaison piston-corps, puis cliquer sur «Positions» et activer pl[1,2] (écran 1).

Connaissant le diagramme réel pour le cycle final (pression p/volume V) de fonctionnement du compresseur, on donne le diagramme simplifié afin de faciliter la suite du TD (figure 3).

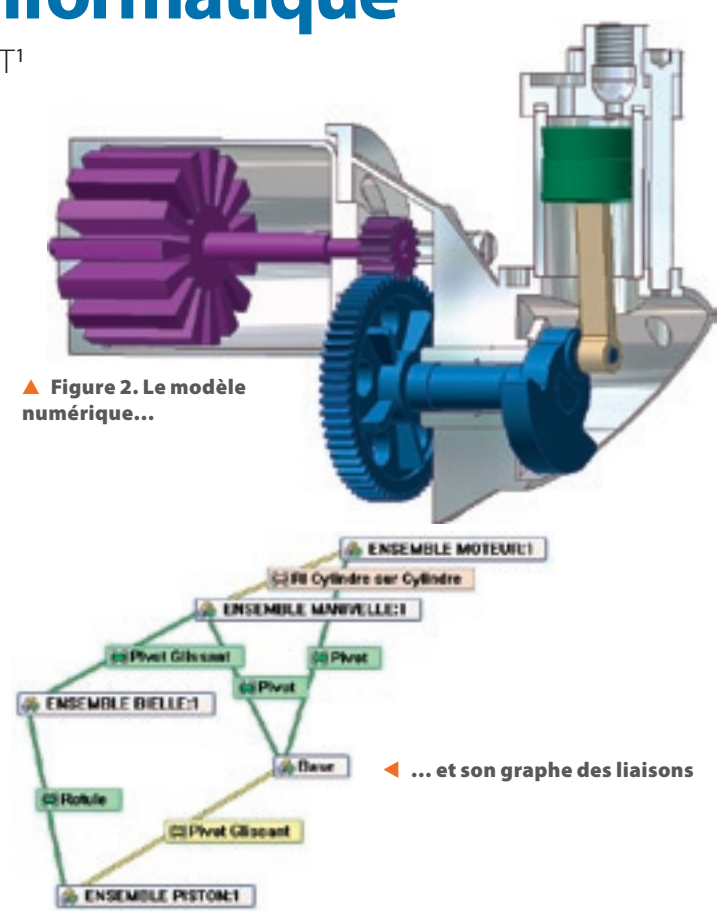

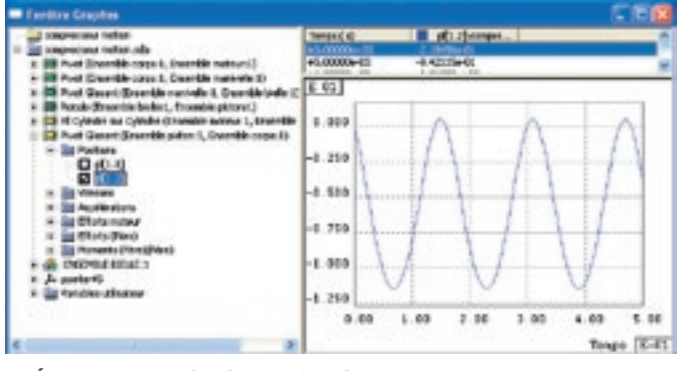

▲ Écran 1. Le graphe de position du piston

La pression de 18 MPa sur le piston de  $\varnothing$  16 mm s'exerce au point mort haut du piston (PMH).

• Calculer l'effort maximal qui s'exerce sur le piston :  $F = p \cdot s = 18 \cdot \pi \cdot 0.8^2 = 36 \text{ daN}.$ 

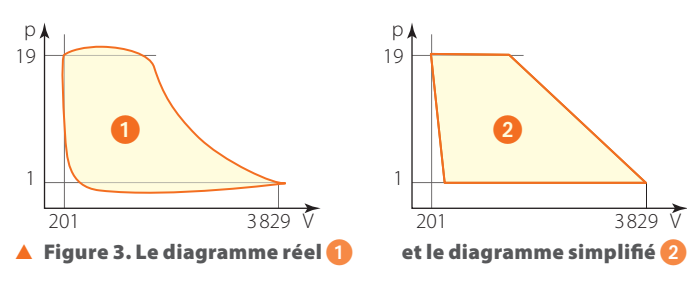

1. Professeurs de génie mécanique au lycée Joliot-Curie de Dammarie-les-Lys (77).

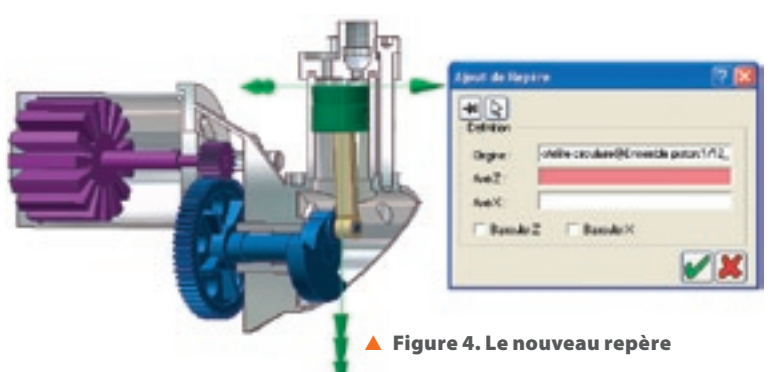

• Definir par un nouveau repere le point d'application de la force. Cliquer sur 涯 et sélectionner la face supérieure du piston (figure 4). Cette nouvelle référence s'inscrit dans l'arborescence dans l'Ensemble piston (écran 2).

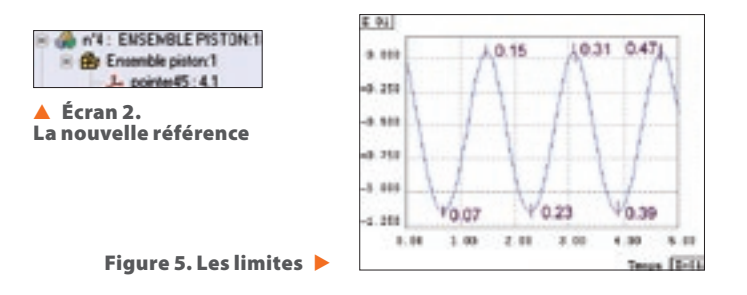

• Relever sur le graphe les temps limitant les phases montantes (recherche maxi et mini) voir figure 5.

Cliquer sur « pointer 45 » dans l'arborescence avec le bouton droit de la souris, et sélectionner « Propriétés », puis « Force » (écran 3). Cocher « Local », puis sélectionner « Fz». Cocher « Afficher» pour visualiser la force sur le modèle numérique.

| Region printer(5           | 28                                                                                                    | < Écran 3. Mise en place                                                 |
|----------------------------|----------------------------------------------------------------------------------------------------|--------------------------------------------------------------------------|
| Several Pages Free Cause   | Contraction of Constitutions<br>Contractions of Constitutions<br>Contractions of Constitutions of Constitutions | de la force                                                              |
| * 52                       | Vaulaties<br>9 Africe<br>Lowie: 100                                                                             |                                                                          |
|                            |                                                                                                    | 🔻 Écran 4. Le graphe                                                     |
| 🔁 Companiele 7 de la dance |                                                                                                    |                                                                          |
| 2 100                      | Clique                                                                                                    | er avec le bouton droit de la souris<br>is sélectionner «Ajouter point». |

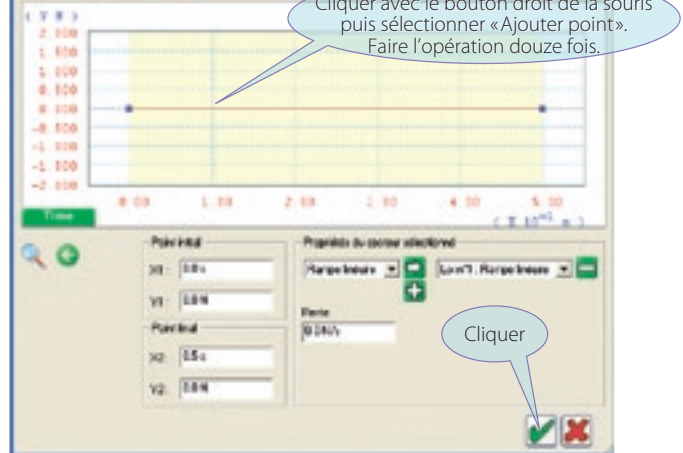

• À partir du diagramme de fonctionnement, on donne les graphes de correspondance forces/temps des deux phases (figure 6). • Chaque cycle est défini par quatre points; en considérant que les trois cycles sont identiques, sélectionner les douze points un par un, et reporter en X2 et Y2 les valeurs données sur le graphe des temps de l'écran 4 (écran 5).

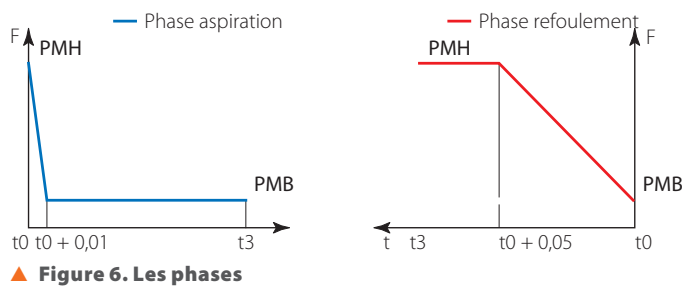

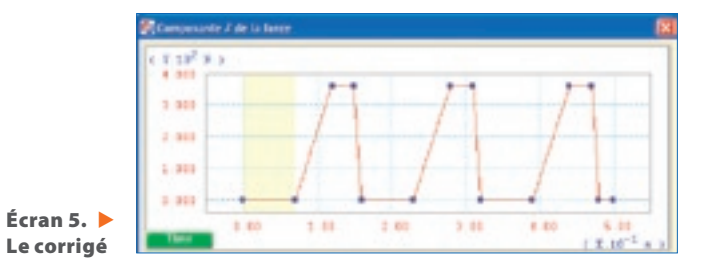

■ Lancer l'animation.

Développer le grapheur et sauvegarder la simulation.

• Vérifier les valeurs d'entrée (écran 6).

• Développer dans le grapheur la liaison correspondant au problème posé (écran 7). Pour visualiser l'axe concerné, revenir dans l'arborescence pour cocher le repère.

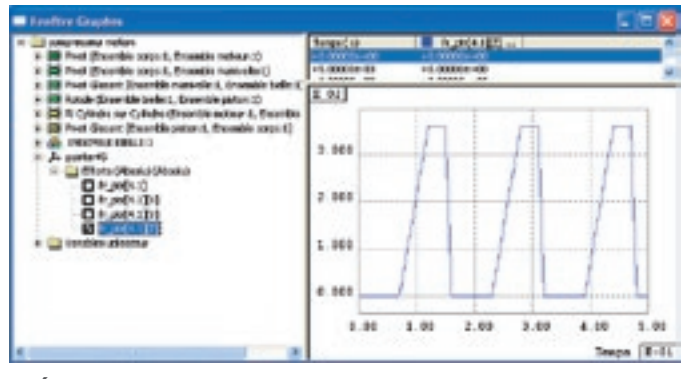

Écran 6. La vérification

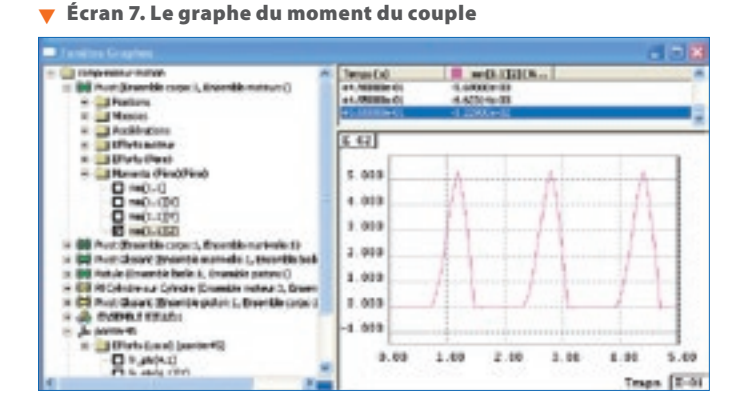

Pour définir la valeur maximale du couple, cliquer sur la bande

| fallman                                |                    |
|----------------------------------------|--------------------|
| # Surmaels mute / Dariese              | eta soonda         |
| Nigeour: Hoade:<br>+11525+42 -00006+49 | Manua<br>4.3948-42 |
| Art Star                               | Carbon Carbon      |
| - F                                    |                    |

bleue de l'écran 7 avec le bouton droit de la souris. et sélectionner « Propriétés Courbe» (écran 8).

La valeur moyenne du couple est de 119 N.mm.

┥ Écran 8. Le résultat